Zapier 💌 Integration Scenarios 💌 Salesforce Scenario 💌

## Step 13. Update Sales Order Description

×

This article has been generated from the online version of the catalog and might be out of date. Please, make sure to always refer to the online version of the catalog for the up-to-date information.

Auto-generated at September 1, 2025

Update the status to pending of the Sales Order header in Sales Force and the PR ID.

App: Webhooks by Zapier

Action: Custom Request

×